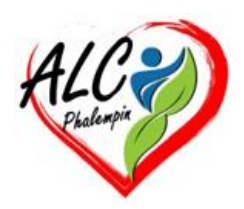

# Imprimer les éléments d'une page web.

#### Jean Marie Herbaux

#### Table des matières

| INSTALLEZ L'EXTENSION, LANCEZ UNE IMPRESSION | 1 |
|----------------------------------------------|---|
| SUPPRIMER DU CONTENU POUR NE PAS L'IMPRIMER  | 2 |
| CHANGEZ LA MISE EN FORME DU DOCUMENT         | 2 |
| AJUSTEZ AU MOMENT DE L'IMPRESSION            | 2 |
| IMPRIMER LA PAGE REMANIÉE :                  | 2 |
| CRÉER UN FICHIER PDF ET LE TÉLÉCHARGER :     | 2 |
| POUR QUITTER PRINTFRIENDLY :                 | 2 |
|                                              |   |

Par souci de lisibilité autant que d'économie de papier, il n'est pas question d'imprimer la totalité des pages web. PrintFriendly vous invite à faire le tri pour ne conserver que le texte et les images indispensables.

#### INSTALLEZ L'EXTENSION, LANCEZ UNE IMPRESSION

PrintFriendly est une application gratuite disponible dans le Chrome Web Store et compatible avec tous les navigateurs exploitant Chromium, la version open source de Chrome (Edge, Brave, Vivaldi, etc.). Firefox a également droit à une version adaptée de l'extension dans sa bibliothèque d'extensions. Une fois l'application ajoutée au navigateur, épinglez celle-ci à droite de la barre d'adresse (Extension, Épingler) afin de la solliciter d'un clic lorsque nécessaire. Affichez ensuite le site ou l'article dont vous voulez conserver une copie papier et pointez sur le raccourci PrintFriendly. La page s'ouvre dans un nouveau volet.

## SUPPRIMER DU CONTENU POUR NE PAS L'IMPRIMER

Cette version du document peut être remaniée avec les outils situés dans la barre d'outils de droite. Cliquer sur Delete puis passez le curseur de la souris sur un élément de l'article photo, texte, peu importe, et cliquer. Le bloc est surligné en jaune et surmonté d'une icône en forme de poubelle. Un clic sur cette poubelle suffit pour supprimer la section. Il n'est pas possible, en revanche, de sélectionner une phrase au sein d'un paragraphe, sauf si ces bouts de texte ont été enrichis (citations en italique, en gras, etc.). Concernant les images, pointez sur les visuels que vous ne voulez pas imprimer pour les retirer. En cas d'erreur, utilisez le bouton Annuler (le raccourci Ctrl + Z ne fonctionne pas).

# CHANGEZ LA MISE EN FORME DU DOCUMENT

Cliquez à présent sur l'icône Style pour changer la taille des images et du texte. Déroulez le menu à droite de l'icône Image et passez sur un facteur de zoom de 50 %. PrintFriendly ne propose malheureusement pas encore d'options liées à l'habillage du texte, ce qui signifie que le texte ne vient pas occuper la place libérée par la réduction des photos. Pour limiter le nombre de pages à imprimer, nous vous invitons à agir sur la taille de la police. Pointez sur Style et choisissez un facteur de 70 % ou 80 %. Cliquez sur Paramètres par défaut.

### AJUSTEZ AU MOMENT DE L'IMPRESSION

Cliquez sur Imprimer dans la barre d'outils. PrintFriendly indique le nombre de pages occupées par l'article remanié. S'il reste de l'espace à la fin de la dernière page, deux solutions s'offrent à vous : fermer la fenêtre (Annuler) et ajuster la taille de la police ou des images comme nous l'avons fait à l'étape précédente ou pointer sur Plus de paramètres dans la fenêtre d'impression, puis sur Mise à l'échelle, Personnalisé et réduire de quelques pourcents l'échelle. Pour partager l'article par mail, cliquez sur PDF pour obtenir une version à ce format. Actionnez le bouton Autres outils pour réduire la taille du fichier (Compresser) ou y apporter des corrections (Edit).

### **IMPRIMER LA PAGE REMANIÉE :**

Dans le menu vertical de droite cliquer sur l'icône Print.

# CRÉER UN FICHIER PDF ET LE TÉLÉCHARGER :

Dans le menu vertical de droite cliquer sur l'icône PDF puis sur télécharger

#### **POUR QUITTER PRINTFRIENDLY :**

Dans le menu vertical de droite cliquer sur l'icône Close.